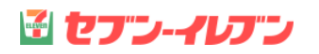

【スマホアプリでのデータ登録作業】 1.アプリを起動し、 [+] をタッチ

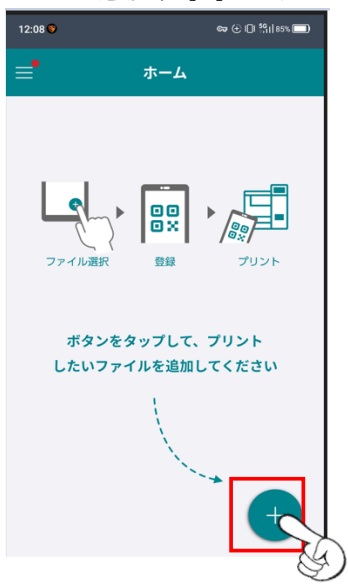

4.用紙サイズ等の設定を選択し、 「登録」をタップする

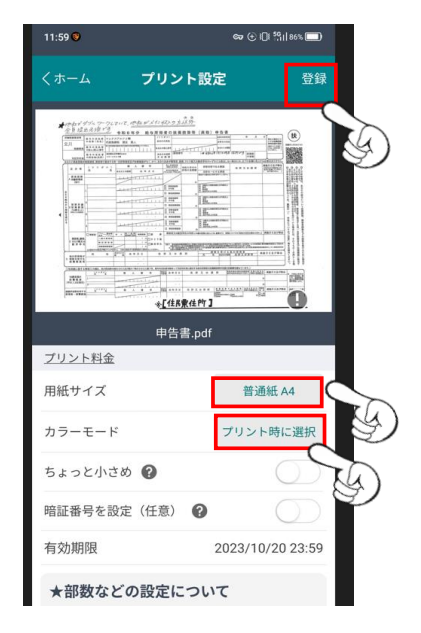

5.登録が終わると「アップロード完了」と 表記されるので「閉じる」をタップする

2. 「文書ファイルを選ぶ」をタッチ

00 0×

したいファイルを追加してください

U

新規登録

写真を選ぶ

文書ファイルを選ぶ

他のアプリから操作

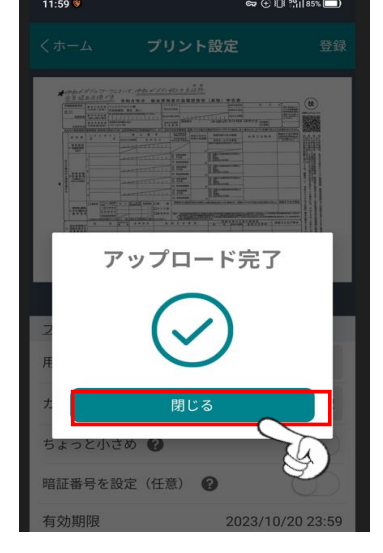

3.印刷するデータ指定を選択する

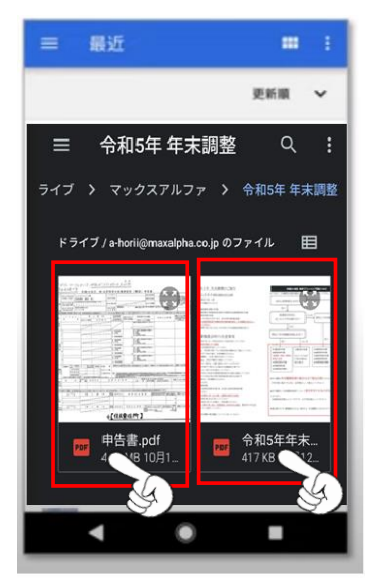

## 6.完了後に予約番号が発行されます。 ※データの有効期限は登録の翌日迄になります。 ※番号はアプリを起動すると再度表記されます

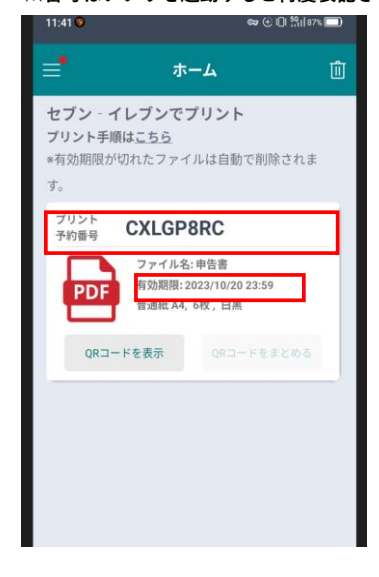

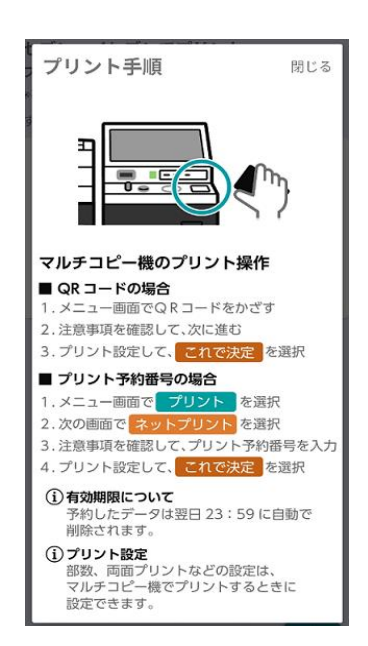

「QR[コードを表示」をタップしてください 予約番号のプリントが出力されます。

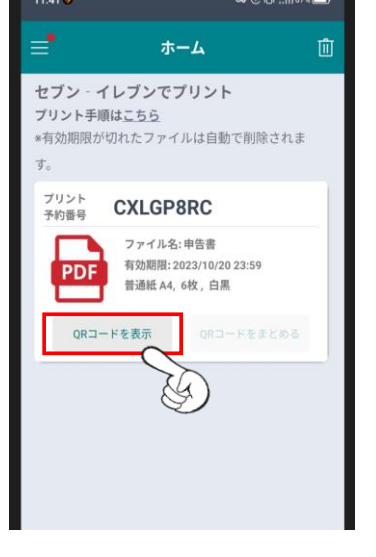

※予約番号をQRコードで表示させる場合は QRコードを店舗のコピー機にかざすと

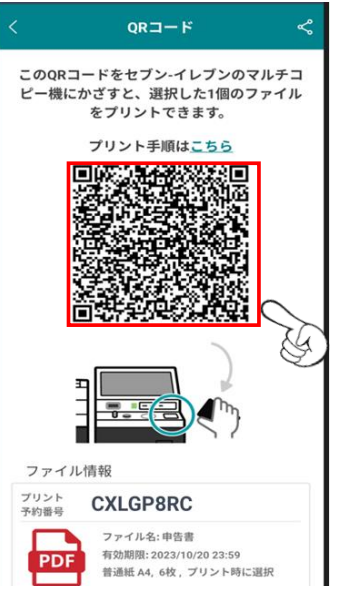

## 【店舗コピー機での作業】

7.店内に設置してあるマルチコピー機のタッチパネルから「プリント」を選択する

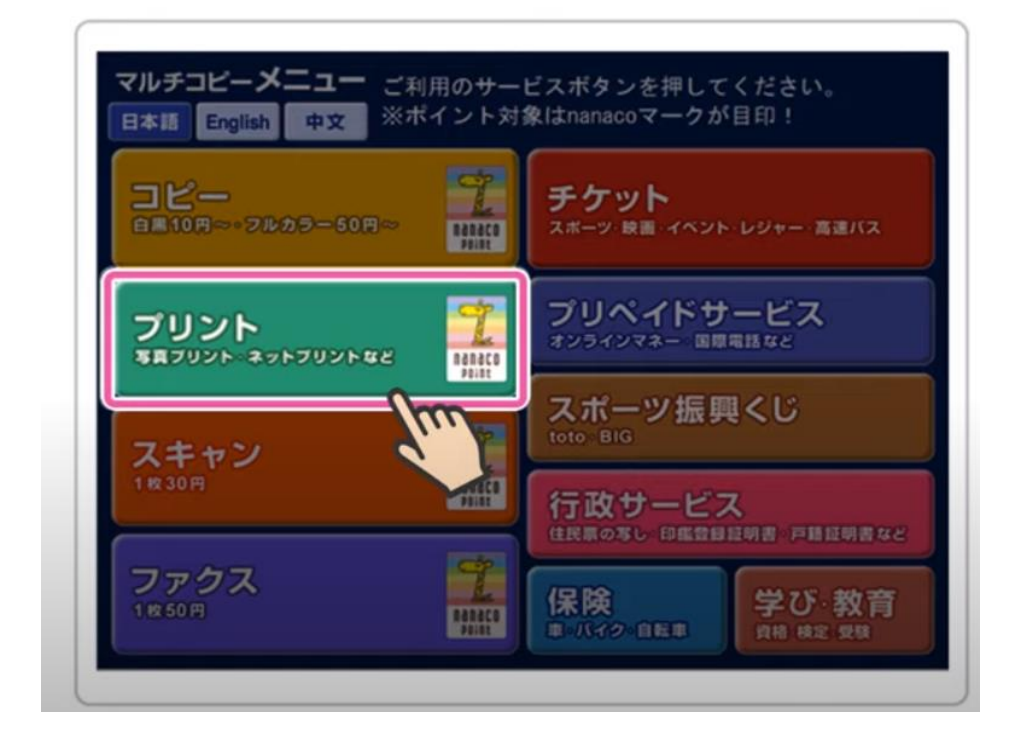

## 8.ネットプリントを選択

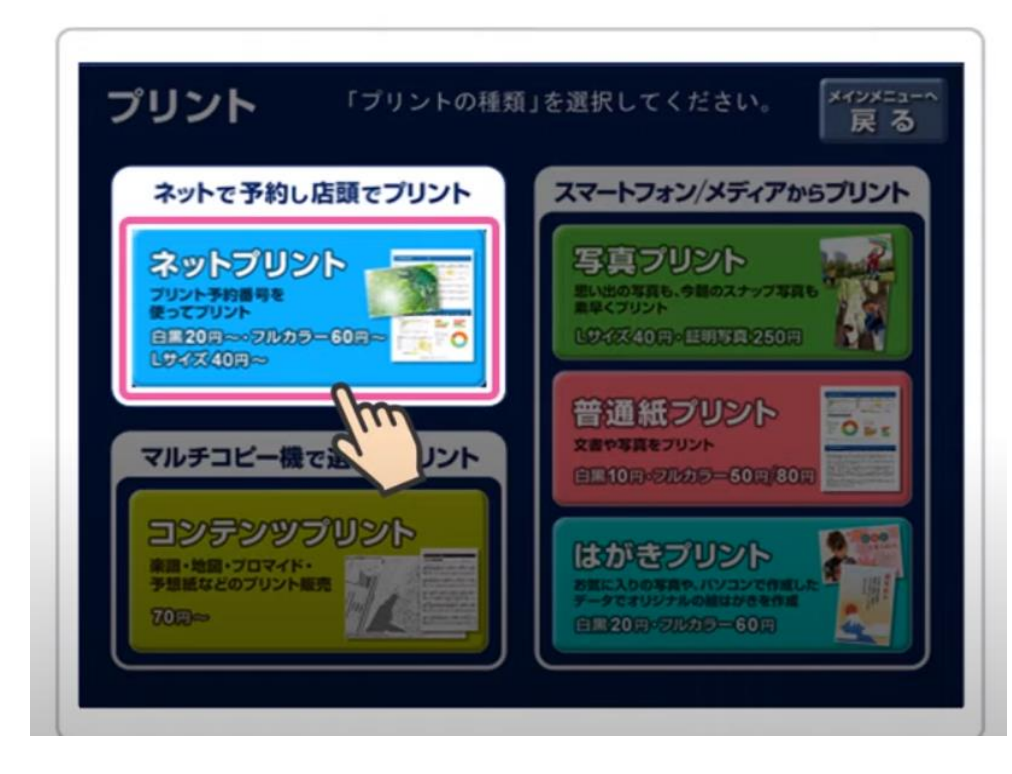

9.アプリでデータ登録時に発行されたプリント予約番号を入力し、「確認」を押すとデータのダウンロードが始まります

|               | 7               | プリント<br>確認]ポ       | ・予約番<br>《タンを | 号を入<br>押して | カし、<br>くださ | い。    |      |    |     |
|---------------|-----------------|--------------------|--------------|------------|------------|-------|------|----|-----|
| プリント<br>8または1 | 予約番号<br>116の美数等 | ₹<br>₽) <b>*</b> * | ****         | ****       | 予約初        | 番号を   | 表示する | 表示 | しない |
| A             | В               | C                  | D            | E          | F          | G     | 1    | 2  | 3   |
| H             | Ι               | J                  | K            | L          | M          | N     | 4    | 5  | 6   |
| 0             | Ρ               | Q                  | R            | S          | Τ          | U     | 7    | 8  | 9   |
| V             | W               | X                  | Y            | Ζ          |            |       |      | 0  |     |
| *             | 記列切り酸           | 2                  |              |            |            | ] [-+ | -    |    | 99  |

10.ダウンロードが終了するとファイル内容のプレビューが表示されます。 ※またこの画面で両面印刷の設定が可能です。「両面」を「する」に選択して下さい 画像の内容とプリント料金をご確認後、「これで決定」を押してください。

|          | 料金とプリント設定を確<br>[これで決定 次へ進む]ボ | 認して、<br>タンを押してください           | N <sub>o</sub> |            |
|----------|------------------------------|------------------------------|----------------|------------|
| ファイル名    | (ファイルサイズ: 491KB)             | ファイル画像(1                     | ページ目)          |            |
| 6 ページ横A4 |                              | and the second second second |                | ファイル画像表示   |
|          |                              |                              |                | 表示する       |
| カラーモード   | カラー                          |                              | K.             | 表示しない      |
| 用紙リイス    |                              | - HE 100                     |                | 32/1/0-201 |
| 両面       | <u></u>                      |                              |                |            |
| 小冊子      | しない                          | J.                           |                |            |
| プリントページ  | P.2~P.5                      | プリント単価                       | 60円            |            |
| 範囲指定     | (4ページ)                       | プリント料金                       | 240円           |            |